## maximus

Maximus provides this user guide as an overview of system operations. Maximus will always support the current and most recent versions of Google Chrome and Microsoft Edge. Maximus recommends Adobe Reader 10 or later.

Ensure that your firewall does not block our URL.

<u>To maintain proprietary content protection, this user guide does not capture all system fields.</u> All information appearing in this guide does not represent true and actual individuals.

| Approving Access—For<br>From your AssessmentPro B<br>Before assigning a user role, you                                                             | or Assessm<br>Home Page<br>will need to confir                                       | entPro Adu                                                                                                    | ministra  | ators              |                                |                        |
|----------------------------------------------------------------------------------------------------|--------------------------------------------------------------------------------------|----------------------------------------------------------------------------------------------------|-----------|--------------------|--------------------------------|------------------------|
| STEP 1:                                                                                                    |                                                                                      |                                                                                                    |           | D                  |                                |                        |
| Click the Unapproved Users                                                                                                    |                                                                                      |                                                                                                    | Create N  | lew Screen         |                                |                        |
| tad.                                                                                                    | Name †                                                                               | € Action Required                                                                                                    | BY Drafts | Q, Clinical Review | ✓ Recent Outcomes      ✓ State | ✓ PathTracker ▼ Delete |
| STEP 2:                                                                                                    | Hospital. Stephanie                                                                  | stephaniehospital@ema                                                                                                    | ail.com   |                    | North Dakota PASRR             | 8<br>1 - 1 of 1 items  |
| Click the <b>person's name</b> to open the <b>Add User Roles</b> feature.                                                                          |                                                                                      |                                                                                                    |           |                    |                                |                        |
| Click the <b>Red X</b> to cancel the user's application for access.                                                                                |                                                                                      |                                                                                                    |           |                    |                                |                        |
| STEP 3:                                                                                                    | Add                                                                                  | User Roles                                                                                                    |           |                    |                                |                        |
| Select the appropriate role for<br>the user <i>(see the</i><br>AssessmentPro User Roles—<br>Table 1 <i>below for role</i><br><i>descriptions).</i> | Name Hospital,<br>Email stephanie<br>Facility Abbott N<br>Roles<br>Assess<br>Hospita | Stephanie<br>hospital@email.com<br>orthwestern Hospital<br>nentPro Access Coordinato<br>al Clinical User<br>al Non-Clinical User | 3         |                    |                                |                        |
| STEP 4:                                                                                                    | Add                                                                                  | User Roles                                                                                                    |           |                    |                                |                        |
| Click <b>Save.</b> This will assign the<br>user role and grant the person<br>access to AssessmentPro.                                              | Name Hospital,<br>Email stephania<br>Facility Abbott N<br>Roles Hospital<br>Car      | Stephanie<br>hospital@email.com<br>orthwestern Hospital<br>Clinical User 3  <br>cel Save 4                                       | ×         |                    |                                |                        |
| Upon role assignment, the user will receive emailed notification and will need to upload their completed training certificate                      |                                                                                      |                                                                                                    |           |                    |                                |                        |

Confidential & Propriety Notice:

© Copyright 2023 Maximus. This document and the information disclosed within, including the document structure and contents, is confidential and the proprietary property of Maximus and is protected by copyright and other proprietary rights. The contents may not be duplicated, used, or disclosed in whole or in part for any purpose without the prior written permission of Maximus.

## maximus

| AssessmentPro User Roles—Table 1 |                                                                                                    |  |  |  |
|----------------------------------|----------------------------------------------------------------------------------------------------|--|--|--|
| Access Coordinator               | Responsible for confirming completion of required training, assigning user roles, and maintaining or terminating access; can complete all tasks available to clinical and non-clinical users |  |  |  |
| Clinical User                    | Completes and submits Level I screens, can access and upload supporting documentation, access completed records                                                                              |  |  |  |
| Non-clinical User                | Can initiate Level I screens, access and upload supporting documentation, access completed records                                                                                           |  |  |  |

Confidential & Propriety Notice:

<sup>©</sup> Copyright 2023 Maximus. This document and the information disclosed within, including the document structure and contents, is confidential and the proprietary property of Maximus and is protected by copyright and other proprietary rights. The contents may not be duplicated, used, or disclosed in whole or in part for any purpose without the prior written permission of Maximus.